# Uitleendienst handleiding

#### Samenvatting

Dit is een uitgebreide handleiding hoe het adminpaneel van de uitleendienst te gebruiken. Om de uitleendienst correct en efficiënt te gebruiken moet je op de hoogte zijn van alle mogelijkheden en functies. Vragen kunnen altijd aan ULYSSIS gesteld worden op ulyssis@ulyssis.org.

## Inhoudsopgave

| 1 | Inloggen                                       | 3                            |  |  |  |  |  |  |
|---|------------------------------------------------|------------------------------|--|--|--|--|--|--|
| 2 | Order list         2.1 Types                   | <b>4</b><br>4<br>5<br>6<br>7 |  |  |  |  |  |  |
| 3 | Calendar                                       | 8                            |  |  |  |  |  |  |
| 4 | Product list4.1Producten toevoegen en bewerken | <b>9</b><br>10<br>11         |  |  |  |  |  |  |
| 5 | Categories5.1Categorieën toevoegen en bewerken | <b>12</b><br>12              |  |  |  |  |  |  |
| 6 | Product Unavailability                         | 14                           |  |  |  |  |  |  |
| 7 | Opening hours                                  | 14                           |  |  |  |  |  |  |
| 8 | 8 Closing days                                 |                              |  |  |  |  |  |  |

| 9  | Text Config         9.1 Variabelen | <b>16</b><br>17 |
|----|------------------------------------|-----------------|
| 10 | Inventory report                   | 17              |
| 11 | Yearly report                      | 18              |
| 12 | Pickup / return report             | 20              |
| 13 | Workflow                           | <b>21</b>       |

### 1 Inloggen

Als je uitleendienst op *uitleen.kring.com* staat, dan is de adminlink: uitleen. kring.com/admin. Geef je gebruikersnaam (meestal 'admin') en wachtwoord in. Indien je je wachtwoord vergeten bent, kan je dat herstellen via https://uitleen.kring.com/admin/reset. Je zal vervolgens een email krijgen met een link om het wachtwoord te herstellen. Let op! Het kan een kwartier duren voordat de email aankomt.

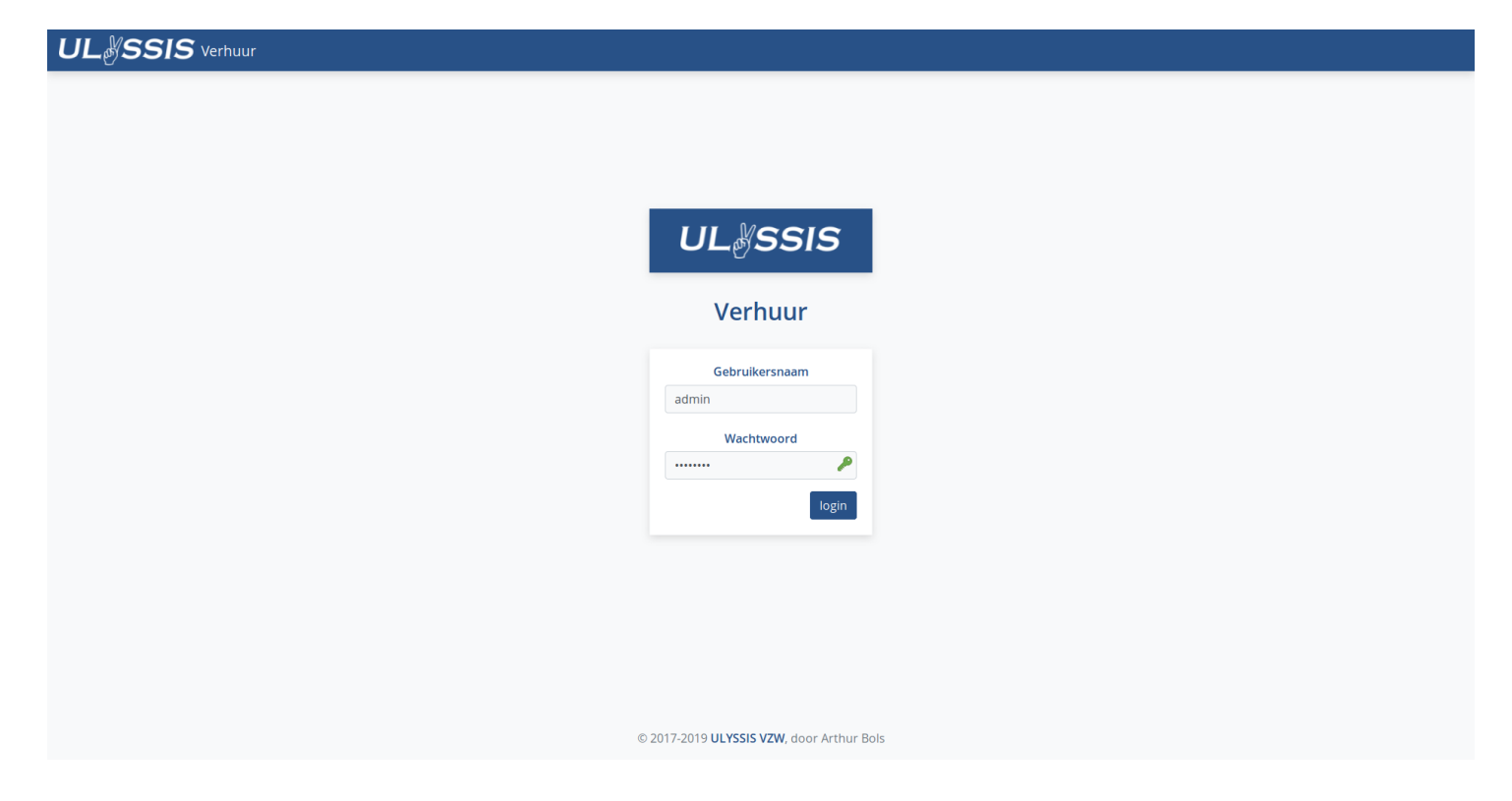

### 2 Order list

Dit (zie figuur 1) is een overzicht met alle bestellingen. Er kan gefilterd worden op het type en op de periode. Als de periode op  $1 \mod t$  staat, worden alle bestellingen tot 1 maand geleden weergegeven.

| UL#SSIS Rental                   | Adm |                             |                 |                         |     |                  |    |                    |                  |                 |              |      |
|----------------------------------|-----|-----------------------------|-----------------|-------------------------|-----|------------------|----|--------------------|------------------|-----------------|--------------|------|
| 🔁 Orders                         | ~   |                             |                 |                         |     |                  |    | Export to calendar | V Filtor All     | Porio           | d 1 month    |      |
| i≡ Order list                    |     |                             |                 |                         |     |                  |    | Export to calendar | 4 Filler All     | • Terio         | a month      |      |
| 런 Calendar                       |     | Show 10 + entries           |                 |                         |     |                  |    |                    |                  | Search:         |              |      |
| Products                         | ~   |                             |                 | _                       |     | -                |    |                    |                  |                 |              |      |
| i≣ Product list                  |     | Name TJ                     | Organization TJ | Event                   | τĻ  | Rental Status    | Ţ↓ | Pickup Date TJ     | Return Date TJ   | Actions         |              | τı   |
| Categories                       |     | Jos Verboven                | Jos Verboven NV | Fietsen met de bakfiets |     | to be confirmed  |    | 08/05/2019 13:30   | 09/05/2019 14:30 | Details Mail Co | nfirm Delete |      |
| 🖉 Settings                       | ~   | Josefien Verboven           | Verboven BVBA   | Karaoke                 |     | confirmed        |    | 02/05/2019 15:45   | 08/05/2019 16:15 | Details Mail De | lete         |      |
| () Opening Hours                 |     | Name                        | Organization    | Event                   |     | Rental Status    |    | Pickup Date        | Return Date      | Actions         |              |      |
| ộ: Closing days<br>T Text Config |     | Showing 1 to 2 of 2 entries |                 |                         |     |                  |    |                    |                  | Р               | revious 1 N  | lext |
| Reports                          | ~   |                             |                 |                         |     |                  |    |                    |                  |                 |              |      |
| 🕅 Inventory report               |     |                             |                 |                         |     |                  |    |                    |                  |                 |              |      |
| 🖺 Yearly report                  |     |                             |                 |                         |     |                  |    |                    |                  |                 |              |      |
| 🕞 Pickup / return report         |     |                             |                 |                         |     |                  |    |                    |                  |                 |              |      |
|                                  |     |                             |                 |                         |     |                  |    |                    |                  |                 |              |      |
|                                  |     |                             |                 |                         |     |                  |    |                    |                  |                 |              |      |
|                                  |     |                             |                 |                         |     |                  |    |                    |                  |                 |              |      |
|                                  |     |                             |                 |                         |     |                  |    |                    |                  |                 |              |      |
|                                  |     |                             |                 |                         |     |                  |    |                    |                  |                 |              |      |
|                                  |     |                             |                 |                         |     |                  |    |                    |                  |                 |              |      |
|                                  |     |                             |                 |                         |     |                  |    |                    |                  |                 |              |      |
|                                  |     |                             |                 |                         |     |                  |    |                    |                  |                 |              |      |
|                                  |     |                             |                 |                         |     |                  |    |                    |                  |                 |              |      |
|                                  |     |                             |                 | © 2017-2019 ULYSSIS     | ZW, | door Arthur Bols |    |                    |                  |                 |              |      |

Figuur 1: Order list

#### 2.1 Types

Er zijn verschillende types die aan bestellingen toegewezen kunnen worden. Hieronder staat een lijst van de standaard types maar indien nodig kunnen er meer toegevoegd worden.

**Confirmed** Bestellingen die bevestigd zijn maar waarvan het evenement nog niet bezig is.

**Completed** Afgelopen bestellingen. Dit type wordt automatisch toegewezen indien het evenement afgelopen is.

**Denied** Bestellingen die geweigerd zijn. De producten die vereist zijn voor deze bestelling zijn dan ook terug te verhuren.

- Loan in progress Bestellingen die opgehaald zijn. Dit type wordt automatisch toegewezen indien de bestelling bevestigd is.
- To be confirmed Een nieuwe bestelling die nog niet bevestigd is.
- Not returned Bestellingen die nog niet (volledig) zijn teruggebracht. Deze producten worden dan ook van de verhuur afgehouden.

#### 2.2 Acties

In het overzicht, zie figuur 1 kunnen er verschillende acties uitgevoerd worden.

- **Details** Toont alle informatie over de bestelling en hier kan de bestelling ook aangepast worden. Zie figuur 2.
- Mail Opent een mailprogramma met een ontvanger, onderwerp, en bcc naar het ingestelde e-mailadres.
- **Confirm** Bevestigt de bestelling en stuurt een bevestigingsmail naar de klant. *Indien de bestelling 'not confirmed' is.*
- **Delete** Opent een bevestigingspop-up om de bestelling te verwijderen. Dit is normaal niet nodig aangezien de *denied* type kan ingesteld worden.
- **Returned** Markeert de bestelling als 'completed'. *Indien de bestelling 'not returned' is.*

| UL                            | SSIS Rental   Admin             |                                                | Logout                                   |
|-------------------------------|---------------------------------|------------------------------------------------|------------------------------------------|
| ⊖ Orders<br>E Order<br>Calenc | Detailed view                   |                                                | × th •                                   |
| Product:                      | 🗈 Customer info                 | 🗰 Event info                                   | The Product info                         |
| ⊖ Produ                       | Full name<br>Jos Verboven       | Event Name<br>Fietsen met de bakfiets          | Pickup Date<br>08/05/2019 14:00          |
| Settings                      | Email<br>jos@verboven.com       | Start Date<br>08/05/2019                       | Return Date<br>09/05/2019 14:00 1 Next   |
| ·☆ Closin<br>T Text C         | Phone Number<br>0438294837      | End Date<br>09/05/2019                         | Products<br>Edit 1× Cargo Bike           |
| Pickup                        | Organization<br>Jos Verboven NV | Description<br>Fietstochtje                    | Rental Status<br>to be confirmed         |
|                               |                                 | Total rent 🗃<br>Total deposit 🔯                | Usage Fietstochtje met de bakflets Notes |
|                               |                                 | Total 🗃                                        |                                          |
|                               |                                 |                                                | Edit Close                               |
|                               |                                 | © 2017-2019 <b>ULYSSIS VZW</b> , door Arthur E | Bols                                     |

Figuur 2: Detailed order view

#### 2.3 Detailed view

Dit is het gedetailleerde overzicht van een bestelling, zie figuur 2. Hier kan alles in verband met de bestelling aangepast worden. Het is ook mogelijk om op een veld te klikken om de waarde te kopiëren, er komt dan ook *Copied!* boven te staan. Dit is gemakkelijk om bijvoorbeeld het e-mailadres snel door te geven.

Als er op de 'Edit' toets wordt geklikt, worden de velden ontgrendeld en kunnen ze aangepast worden.

Om de producten aan te passen, klik naast het *Product* veld op 'Edit', waarna het scherm opent zie figuur 3, voeg producten toe of verwijder ze en druk op 'Save'.

Om het venster te sluiten kan er altijd op de 'Escape' toets worden gedrukt of op de 'Close knop geklikt.

| UL§S           | UL#SSIS Rental   Admin Logout |   |                         |                     |                       |                |                    |           |                |               |
|----------------|-------------------------------|---|-------------------------|---------------------|-----------------------|----------------|--------------------|-----------|----------------|---------------|
| 🔂 Orders       |                               | ~ |                         |                     |                       | Export to ca   | ilendar 🛛 🖓 Filter | to be con | firmed + Perio | od 1 month \$ |
| i≡ Order list  |                               |   |                         |                     |                       | _              |                    |           |                |               |
| Products       |                               | ~ | Show 10 ¢ entries       |                     |                       |                |                    |           | Search:        |               |
| :≡ Product lis | st                            |   | Name 14 Organization 14 | Event †             | Rental Status         | 11 Pickup Date | 11 Return Da       | te î∔     | Actions        |               |
| Categrature    | Detailed view                 |   |                         |                     |                       |                |                    |           |                | ×             |
| () Openi       | products                      | Ŧ | Add                     |                     |                       |                |                    |           |                | 1 Next        |
| T Text C       | Product                       |   |                         | Amount              |                       |                |                    | Actions   |                |               |
| @ Reports      | Cargo Bike max:               |   |                         | 1                   |                       |                | 0                  | Delete    |                |               |
| Yearly         | Product                       |   |                         | Amount              |                       |                |                    | actions   |                |               |
| 🕞 Pickup       | < Return                      |   |                         |                     |                       |                |                    |           |                |               |
|                |                               |   |                         |                     |                       |                |                    |           | Save           | Close         |
|                |                               |   |                         |                     |                       |                |                    |           |                |               |
|                |                               |   |                         |                     |                       |                |                    |           |                |               |
|                |                               |   |                         |                     |                       |                |                    |           |                |               |
|                |                               |   |                         | © 2017-2019 ULYSSIS | VZW, door Arthur Bols |                |                    |           |                |               |

Figuur 3: Producten bewerk pagina van het detailed order view

### 2.4 Export to calendar

Het is ook mogelijk om alle bestellingen in een kalender weer te geven die iCal ondersteunt. Zie figuur 4. Voor eerste gebruik, moet de link gereset worden via de *Reset* knop. Om een externe agenda in te stellen kan er de *directe link* voor Google Calendar gebruikt worden of de iCal link kan gekopieerd worden voor een andere agenda die iCal ondersteunt (Outlook, Thunderbird, ...).

| e | Export to calendar                                                                                                    | ×     |
|---|----------------------------------------------------------------------------------------------------|-------|
|   | Copy http://example.org/ical/qLbfSOmEdgWR5qJdFxzoVNuf0QQ=                                                                                                    | Reset |
|   | Add to Google Calendar with this direct link or manually as explained below.                                                                                                    |       |
|   | <ol> <li>On your computer, open Google Calendar.</li> <li>On the left, above "My Calendars," click Add + &gt; From URL.</li> <li>Enter the calendar's address in the field provided.<br/>The address needs to be an ICAL link (i.e. the link above).</li> <li>Click Add Calendar. The calendar will appear on the left side under "Other calendars."</li> </ol> |       |
|   | <b>Note:</b> It might take up to 12 hours for changes to show in your Google Calendar.<br><b>Note:</b> Every calendar with iCal support is supported.                                                                                                    |       |
|   |                                                                                                    | Close |

Figuur 4: Export to calendar pop-up

# 3 Calendar

Zie figuur 5 Hier staan alle bestellingen aangeduid met hun begin- en einddatum. Als er over een bestelling wordt gezweefd met de muis, komt er een kleine tekstballon met meer informatie. Er kan ook geklikt worden om het gedetailleerde overzicht te openen. Klik linksboven op de pijlen om van maand te veranderen of op 'Today' om terug naar de huidige maand te gaan.

| UL SSIS Renta            | al   Adn | nin    |            |                                               |                      |        |                          |        |
|--------------------------|----------|--------|------------|-----------------------------------------------|----------------------|--------|--------------------------|--------|
| 🔂 Orders                 | ~        | Today  | May 2019   |                                               |                      | Eve    | ort to calendar V Filter | AII \$ |
| i≣ Order list            |          | Today  | - May 2015 |                                               |                      |        | if filter 7              | · ·    |
| 🛱 Calendar               |          | Mon 29 | Tue 30     | Wed 1                                         | Thu 2                | Fri 3  | Sat 4                    | Sun 5  |
| Products                 | ~        |        |            |                                               | Verboven BVBA Kara   | oke    |                          |        |
| i≣ Product list          |          |        |            |                                               |                      |        |                          |        |
| Categories               |          |        |            | Fietsen met de bakfie<br>8/5 13:45 - 9/5 14:1 | ts<br>5              |        |                          |        |
| O Product Unavailability |          | Mon 6  | Tue 7      | Wet Rent: €0 - Dep: €16                       | 0 Thu 9              | Fri 10 | Sat 11                   | Sun 12 |
| Settings                 | ~        |        |            | Jos Verboven NV Fletsen n                     | net d                |        |                          |        |
| () Opening Hours         |          |        |            |                                               |                      |        |                          |        |
| 🔆 Closing days           |          | Mon 13 | Tue 14     | Wed 15                                        | Thu 16               | Fri 17 | Sat 18                   | Sun 19 |
| T Text Config            |          |        |            | 43                                            |                      |        |                          |        |
| Reports                  | ~        | ~      |            |                                               |                      |        |                          |        |
| Inventory report         |          |        |            |                                               |                      |        |                          |        |
| Tearly report            |          | Mon 20 | Tue 21     | Wed 22                                        | Thu 23               | Fri 24 | Sat 25                   | Sun 26 |
| Pickup / return report   |          |        |            |                                               |                      |        |                          |        |
|                          |          |        |            |                                               |                      |        |                          |        |
|                          |          | Mon 27 | Tue 28     | Wed 29                                        | Thu 30               | Fri 31 | Sat 1                    | Sun 2  |
|                          |          |        |            |                                               |                      |        |                          |        |
|                          |          |        |            | © 2017-2019 UI YSSIS                          | V7W door Arthur Bols |        |                          |        |

Figuur 5: Calendar

### 4 Product list

De product list is een overzicht van alle producten (zie figuur 6). Hier kunnen er ook toegevoegd en verwijderd worden. De 'edit' knop opent een nieuwe pagina om het product te bewerken en de 'delete' knop opent een pop-up om het product te verwijderen. Opgelet! Verwijder niet zomaar producten! Ze kunnen immers nog nodig zijn voor toekomstige bestellingen. Indien dit het geval is zal er **geen** melding getoond worden!. Producten kunnen toegevoegd worden via de knop 'Add Product'.

| V                      |   |                            |                                                     |              |    |          |             |        |              |         |             |
|------------------------|---|----------------------------|-----------------------------------------------------|--------------|----|----------|-------------|--------|--------------|---------|-------------|
| 🖸 Orders               | ~ |                            |                                                     |              |    |          |             |        |              |         | Add Product |
| i≣ Order list          |   |                            |                                                     |              |    |          |             |        |              |         |             |
| 💾 Calendar             |   | Show 10 🗢 entries          |                                                     |              |    |          |             |        | Search:      | project |             |
| Products 던             | ~ | No.                        | Description                                         | the second   | *1 | Dulas †1 | Denselt til | A      | C-1          | *1      | 4-41        |
| i≡ Product list        |   | Name 14                    | Description                                         | • Image      | 14 | Price 14 | Deposit     | Amount | Category     | 1+      | Actions     |
| Categories             |   | Beamer                     | Projector - VGA & HDMI (Acer DLP projector DSV0008) |              |    | 0.00     | 100.00      | 2      | Audio-Visual |         | Edit Delete |
| Product Unavailability |   |                            |                                                     |              |    |          |             |        |              |         |             |
| 🗹 Settings             | ~ | Mini-beamer                | Mini projector - USB (Acer C120)                    |              |    | 0.00     | 100.00      | 1      | Audio-Visual |         | Edit Delete |
| Opening Hours          |   |                            |                                                     |              |    |          |             |        |              |         |             |
| 🔆 Closing days         |   | Projection Screen          | format 4:3                                          |              |    | 0.00     | 100.00      | 1      | Audio-Visual |         | Edit Delete |
| T Text Config          |   |                            |                                                     |              |    |          |             |        |              |         |             |
| Reports                | ~ | Namo                       | Description                                         | Image        |    | Price    | Deposit     | Amount | Catagory     |         | Actions     |
| nventory report        |   | Nume                       | Description                                         | iniuge       |    | Trice    | Deposit     | Amount | category     |         | Actions     |
| Yearly report          |   | Showing 1 to 3 of 3 entrie | s (filtered from 8 total entries)                   |              |    |          |             |        |              | Previ   | ous 1 Nex   |
| Pickup / return report |   |                            |                                                     |              |    |          |             |        |              |         |             |
|                        |   |                            |                                                     |              |    |          |             |        |              |         |             |
|                        |   |                            |                                                     |              |    |          |             |        |              |         |             |
|                        |   |                            |                                                     |              |    |          |             |        |              |         |             |
|                        |   |                            |                                                     |              |    |          |             |        |              |         |             |
|                        |   |                            |                                                     |              |    |          |             |        |              |         |             |
|                        |   |                            |                                                     |              |    |          |             |        |              |         |             |
|                        |   |                            |                                                     |              |    |          |             |        |              |         |             |
|                        |   |                            |                                                     |              |    |          |             |        |              |         |             |
|                        |   |                            |                                                     |              |    |          |             |        |              |         |             |
|                        |   |                            | © 2017 2010 ULVCCIC V7W da                          | Authors Dala |    |          |             |        |              |         |             |

Figuur 6: Product list

#### 4.1 Producten toevoegen en bewerken

Zie figuur 7. Producten moeten een naam, categorie, prijs, waarborg, hoeveelheid en een afbeelding hebben. De beschrijving is optioneel maar wel aan te raden, hier kan er bijvoorbeeld de specificaties van het product gezet worden. Bij het bewerken van een product zal er ook nagekeken worden als het aantal aangepast is of er genoeg van het product aanwezig is om aan toekomstige bestellingen te voldoen.

| UL SSIS Rental   Adr                                                                                                    | nin                                                                                                    |        |
|----------------------------------------------------------------------------------------------------|----------------------------------------------------------------------------------------------------|--------|
| Orders      Conders      Orders      Order list     Conder list     Calendar      Product s     Categories     Product Unavailability     Settings      Copening Hours     Cosing days     T Text Config      Reports      Product     Product y report     Pickup / return report | basic information   Name   Protable Speaker   Description   JBL Rij 4 portable speaker   Audio-Visual   Product Image Browse: No file selected. Forduct Image Browse: No file selected. Butto Ist Back to Ist | Logout |
|                                                                                                    | © 2017-2019 <b>ULYSSIS VZW</b> , door Arthur Bols                                                                                                    |        |

Figuur 7: Product edit pagina

#### 4.2 Producten verwijderen

Om een product te verwijderen, kan er naast het product op 'delete' geklikt worden, vervolgens zal er een pop-up komen, zie figuur 8. De naam van het product moet worden overgetypt als bevestiging voor het deleten. Technisch gezien zal het product niet echt gedeletet worden om de functionaliteit van de uitleendienst te verzekeren, toch moet er voorzichtig mee omgegaan worden. Een product (behalve de afbeelding) kan uitzonderlijk hersteld worden door ULYSSIS.

Bij het verwijderen van een product wordt niet nagekeken of het nog nodig is voor toekomstige bestellingen. Overal waar het product echter nog nodig zou zijn, wordt wel aangeduid dat het product verwijderd is.

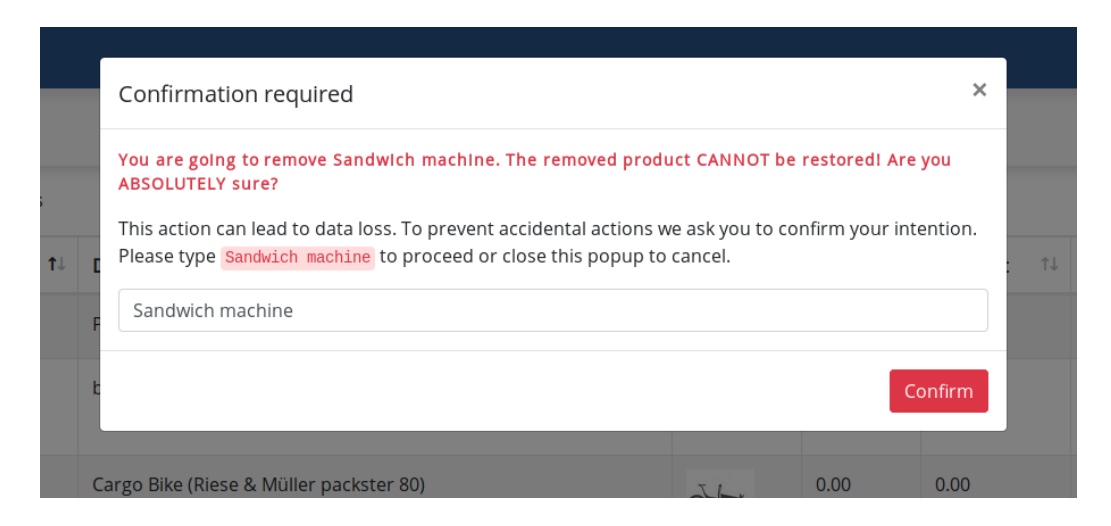

Figuur 8: Product delete pop-up

### 5 Categories

Zie figuur 9. Dit is een overzicht van categorieën, als er op het aantal producten geklikt wordt, komt er een lijst met alle producten in de categorie. Categorieën bewerken, verwijderen en toevoegen werkt bijna volledig analoog aan producten.

| ULSSIS Rental   Adn      | nin                         |                                   |                | Logout          |
|--------------------------|-----------------------------|-----------------------------------|----------------|-----------------|
| 🔁 Orders 🛛 👻             |                             |                                   |                | Add Category    |
| i≡ Order list            |                             |                                   |                | Add category    |
| 🛱 Calendar               | Show 10 ¢ entries           |                                   | S              | earch:          |
| ┝ Products Y             |                             |                                   |                |                 |
| i≣ Product list          | Name T↓                     | Description T4                    | Products TJ    | Actions TJ      |
| Categories               | Audio-Visual                | presentation, music,              | 4-             | Edit Delete     |
| O Product Unavailability | Captus & Party              | Contuciar stoward cost            |                |                 |
| 🖉 Settings 🗸 🗸           | cances a range              | cantusjar, steward coat           |                | Eur             |
| ( Opening Hours          | Construction Material       | spot, extension cord, cable reel, | 0.             | Edit Delete     |
| ့တို့ Closing days       | Cooking equipement          | electric fire panini maker        | 0-             | Edit Delete     |
| T Text Config            | Furnerala                   | This is an even of a strength     | -              |                 |
| @ Reports ~              | Example                     | This is an example category       | Beamer         | Edit Delete     |
| nventory report          | Outdoor                     | Barbecue, bike,                   | Cargo Bike     | Edit Delete     |
| Yearly report            | Name                        | Description                       | Electric stove | Actions         |
| •                        | Showing 1 to 6 of 6 entries |                                   |                | Previous 1 Next |

Figuur 9: Category overzicht

#### 5.1 Categorieën toevoegen en bewerken

Een categorie moet een naam en beschrijving hebben. Een beschrijving is alleen voor intern gebruik en wordt nooit aan de klant getoond.

Om meerdere producten uit de lijst te selecteren, houd de 'Control' toets ingedrukt en klik vervolgens alle producten aan. Zie figuur 10.

| UL SSIS Ren              | ntal   Admin |                                           |  |
|--------------------------|--------------|-------------------------------------------|--|
| 🔁 Orders                 | ~            | Add Catagory                              |  |
| i≡ Order list            |              | Add Category                              |  |
| 🛱 Calendar               |              | Category name                             |  |
| Products 던               | ~            | Example                                   |  |
| i≣ Product list          |              | Ladingue                                  |  |
| Categories               |              | Description                               |  |
| O Product Unavailability |              | This is an example sategory               |  |
| 🖉 Settings               | ~            |                                           |  |
| Opening Hours            |              | Products                                  |  |
| ့ဝုံ- Closing days       |              | Beamer                                    |  |
| T Text Config            |              | Cantus pitcher                            |  |
| Reports                  | ~            | Largo sixe<br>Electric stove              |  |
| Inventory report         |              |                                           |  |
| Yearly report            |              | Submit Backro list                        |  |
| Pickup / return report   |              | SUDMIK Datk to list                       |  |
|                          |              |                                           |  |
|                          |              |                                           |  |
|                          |              |                                           |  |
|                          |              |                                           |  |
|                          |              |                                           |  |
|                          |              |                                           |  |
|                          |              |                                           |  |
|                          |              |                                           |  |
|                          |              |                                           |  |
|                          |              | © 2017-2019 ULYSSIS VZW, door Arthur Bols |  |

Figuur 10: Categorie toevoegen

### 6 Product Unavailability

Zie figuur 11. Dit is een overzicht van alle product unavailable perioden. Het werkt volledig analoog aan categorieën en producten. Een product unavailable period is bedoeld indien er een product defect is of tijdelijk niet uitgeleend mag worden. Bijvoorbeeld tijdens de 24 urenloop hebben jullie zelf bepaalde producten nodig en die mogen dan dus ook niet uitgeleend worden. Dit bespaart de moeite van zelf alle bestellingen te controleren.

| UL#SSIS Rental         | Adn |                             |                          |                  |             |           |                 |
|------------------------|-----|-----------------------------|--------------------------|------------------|-------------|-----------|-----------------|
| 🔁 Orders               | ~   |                             |                          |                  |             |           | Add Period      |
| :≡ Order list          |     |                             |                          |                  |             |           | Addition        |
| 런 Calendar             |     | Show 10 ¢ entries           |                          |                  |             | Search:   |                 |
| Products               | ~   |                             |                          |                  |             |           |                 |
| i≣ Product list        |     | Reason                      | Start Date               | End Date TJ      | Products TJ | Actions   | TJ              |
| Categories             |     | Kapotte micro               | 17/02/2019               | 17/07/2019       | 10          | Edit Dele | ete             |
| Product Unavailability |     | Passan                      | Start Data               | End Date         | Products    | Actions   |                 |
| 🖉 Settings             | ~   | Reason                      | Start Date               | Liid Date        | riodacts    | Actions   |                 |
| Opening Hours          |     | Showing 1 to 1 of 1 entries |                          |                  |             |           | Previous 1 Next |
| 🔆 Closing days         |     |                             |                          |                  |             |           |                 |
| T Text Config          |     |                             |                          |                  |             |           |                 |
| Reports                | ~   |                             |                          |                  |             |           |                 |
| nventory report        |     |                             |                          |                  |             |           |                 |
| Yearly report          |     |                             |                          |                  |             |           |                 |
| Dickup / return report |     |                             |                          |                  |             |           |                 |
|                        |     |                             |                          |                  |             |           |                 |
|                        |     |                             |                          |                  |             |           |                 |
|                        |     |                             |                          |                  |             |           |                 |
|                        |     |                             |                          |                  |             |           |                 |
|                        |     |                             |                          |                  |             |           |                 |
|                        |     |                             |                          |                  |             |           |                 |
|                        |     |                             |                          |                  |             |           |                 |
|                        |     |                             |                          |                  |             |           |                 |
|                        |     |                             | © 2017-2019 ULYSSIS VZW, | door Arthur Bols |             |           |                 |

Figuur 11: Product unavailability

# 7 Opening hours<sup>1</sup>

Dit is een overzicht van alle openingsuren. Het bestaat uit een dag van de week en een start- en einduur. Om tijden op te splitsen, bijvoorbeeld van 8 uur tot 12 uur en 14 uur tot 18 uur, maak 2 verschillende periodes aan.

<sup>&</sup>lt;sup>1</sup>Openingsuren zijn optioneel. Er kan ook met ophaal- en retoursperiodes gewerkt worden zoals verhuur.ulyssis.org.

# 8 Closing days<sup>2</sup>

Closing days zijn er om sluitingsdagen aan te duiden. Zie figuur 12.

| UL SSIS Renta          | l   Adr | nin                         |                                          |           |             | Logout          |
|------------------------|---------|-----------------------------|------------------------------------------|-----------|-------------|-----------------|
| 🔁 Orders               | ~       |                             |                                          |           |             | Add Period      |
| :≣ Order list          |         |                             |                                          |           |             | Add Feriod      |
| 런 Calendar             |         | Show 10 + entries           |                                          |           | Search:     |                 |
| Products               | ~       |                             |                                          |           |             |                 |
| i≣ Product list        |         | From t                      | To ↑↓                                    | Reason ↑↓ | Actions     | ţţ              |
| Categories             |         | 01/07/2019                  | 01/09/2019                               | Vakantie  | Edit Delete |                 |
| Product Unavailability |         | From                        | To                                       | Peacen    | Actions     |                 |
| Settings               | ~       | From                        | 16                                       | Reason    | Actions     |                 |
| Opening Hours          |         | Showing 1 to 1 of 1 entries |                                          |           |             | Previous 1 Next |
| လုံ Closing days       |         |                             |                                          |           |             |                 |
| T Text Config          |         |                             |                                          |           |             |                 |
| Reports                | ~       |                             |                                          |           |             |                 |
| 🕅 Inventory report     |         |                             |                                          |           |             |                 |
| Tearly report          |         |                             |                                          |           |             |                 |
| Pickup / return report |         |                             |                                          |           |             |                 |
|                        |         |                             |                                          |           |             |                 |
|                        |         |                             |                                          |           |             |                 |
|                        |         |                             |                                          |           |             |                 |
|                        |         |                             |                                          |           |             |                 |
|                        |         |                             |                                          |           |             |                 |
|                        |         |                             |                                          |           |             |                 |
|                        |         |                             |                                          |           |             |                 |
|                        |         |                             |                                          |           |             |                 |
|                        |         |                             | © 2017-2019 ULYSSIS VZW, door Arthur Bol | S         |             |                 |

Figuur 12: Closing days overzicht

 $<sup>^{2}</sup>$ Closing days zijn alleen beschikbaar als er met openingsuren gewerkt wordt.

### 9 Text Config

Hier (zie figuur 13) worden alle teksten en e-mails geconfigureerd. Er wordt gebruik gemaakt van variabelen om informatie over een bestelling in een tekstje te steken. Een text config kan getest worden via 'Send test email'. Er wordt dan een voorbeeldemail gestuurd naar het ingestelde e-mailadres.

- checkout-email Deze email wordt verstuurd naar de klant als die een bestelling heeft geplaatst.
- **confirm-email** Deze email wordt verstuurd naar de klant als de bestelling bevestigd wordt.
- **new-order-email** Deze email wordt verstuurd naar het ingestelde e-mailadres om te melden dat er een nieuwe bestelling is.
- order-overview Is de beschrijving van de bestelling. Deze parameter heeft geen variabelen omdat het met een opmaaktaal werkt. Het is best om bij een aanpassing even na te vragen aan ULYSSIS als er iets onduidelijk is.
- **post-checkout** Dit bericht wordt getoond aan de klant na het plaatsen van een bestelling.
- remind-email Deze email wordt de dag voor de ophaaldatum van een bestelling verstuurd.

| UL SSIS Rent                                                      | al   Adr | min                         |                                                                                                    |           | Logout |  |
|-------------------------------------------------------------------|----------|-----------------------------|----------------------------------------------------------------------------------------------------|-----------|--------|--|
| 🔁 Orders                                                          | ×        | Show 10 + entries           | Show 10 • entries Search:                                                                                                    |           |        |  |
| i≣ Order list                                                     |          |                             |                                                                                                    |           |        |  |
| Calendar                                                          |          | Parameter I+                | Value                                                                                                    | Actions   | j 1+   |  |
| Products                                                          | Ý        | checkout-email              | Dear (\$name), Thank you for your order. You will receive an email when your order is confirmed. Order information: (\$order)                                   | Show/Edi  | B      |  |
| Categories                                                        |          | confirm-email               | Dear (\$name), Your order for (\$event) has just been confirmed.                                                                                                | Show/Edi  | Ð      |  |
| Product Unavailability                                            |          | new-order-email             | Hi, A new order has been placed! (\$name) has just placed an order for (\$event). Click here to view the order details: (\$url). Greetings Uitleendienst        | Show/Edi  | t      |  |
| Settings                                                          | Ý        | order-overview              | {% autoescape false %} Your information: Name: {{ event.name   raw }} Email: {{ event.email   raw }} Phone: {{ event.phone   raw }} Organization: {{ event.orga | Show/Edl  |        |  |
| () Opening Hours<br>;;; Closing days                              |          | post-checkout               | Lorem ipsum dolor sit amet, consectetur adipiscing elit, sed do eiusmod tempor incididunt ut labore et dolore magna aliqua. Ut enim ad minim veniam, qui.       | Show/Edi  | D      |  |
| T Text Config                                                     |          | remind-email                | Dear (\$name), This is a reminder that you have a reservation for (\$event} at LOKO Centraal. Your pickup date is (\$pickupDate} and return date (\$returnDat   | Show/Edl  | t      |  |
| Reports                                                           | ~        | Parameter                   | Value                                                                                                    | Actions   |        |  |
| 😭 inventory report<br>🗋 Yearly report<br>🕞 Pickup / return report |          | Showing 1 to 6 of 6 entries | P                                                                                                    | revious 1 | Next   |  |
|                                                                   |          |                             |                                                                                                    |           |        |  |
|                                                                   |          |                             |                                                                                                    |           |        |  |
|                                                                   |          |                             |                                                                                                    |           |        |  |
|                                                                   |          |                             |                                                                                                    |           |        |  |
|                                                                   |          |                             |                                                                                                    |           |        |  |
|                                                                   |          |                             |                                                                                                    |           |        |  |
|                                                                   |          |                             | © 2017-2019 ULYSSIS VZW, door Arthur Bols                                                                                                    |           |        |  |

Figuur 13: Text Config list

#### 9.1 Variabelen

Variabelen kunnen ingevoegd worden door op een variabele te klikken, deze wordt dan op de plaats in de tekst gezet waar de cursor staat. Als er met de muis over beweegt wordt, komt er ook een kort voorbeeld. Zie figuur 14.

name Naam van de klant. By Jos Verboven.

org Naam van de organisatie. By Jos Verboven NV.

event Naam van het evenement. By Karaoke.

email E-mailadres van de klant. Bv jos@verboven.com.

phone Telefoonnummer van de klant. Bv 0438294837.

pickupDate Ophaaldatum. Bv 08/05/2019 14:00.

returnDate Retoursdatum. Bv 09/05/2019 14:00.

deposit Totale waarborg. Dit is een getal zonder eenheid. Bv 250

rent Totale huur. Dit is een getal zonder eenheid.

- order Alle informatie over een bestelling, aanpasbaar via de 'order-overview' parameter.
- url URL naar het adminpaneel.

### 10 Inventory report

Zie figuur 15. Dit is een overzicht van het aantal van alle producten die in de aangegeven periode in aanwezig zijn. Ook staan hier alle bestellingen die van de producten gebruik maken in die periode aangegeven. Als er op de bestelling geklikt wordt, opent het gedetailleerde overzicht.

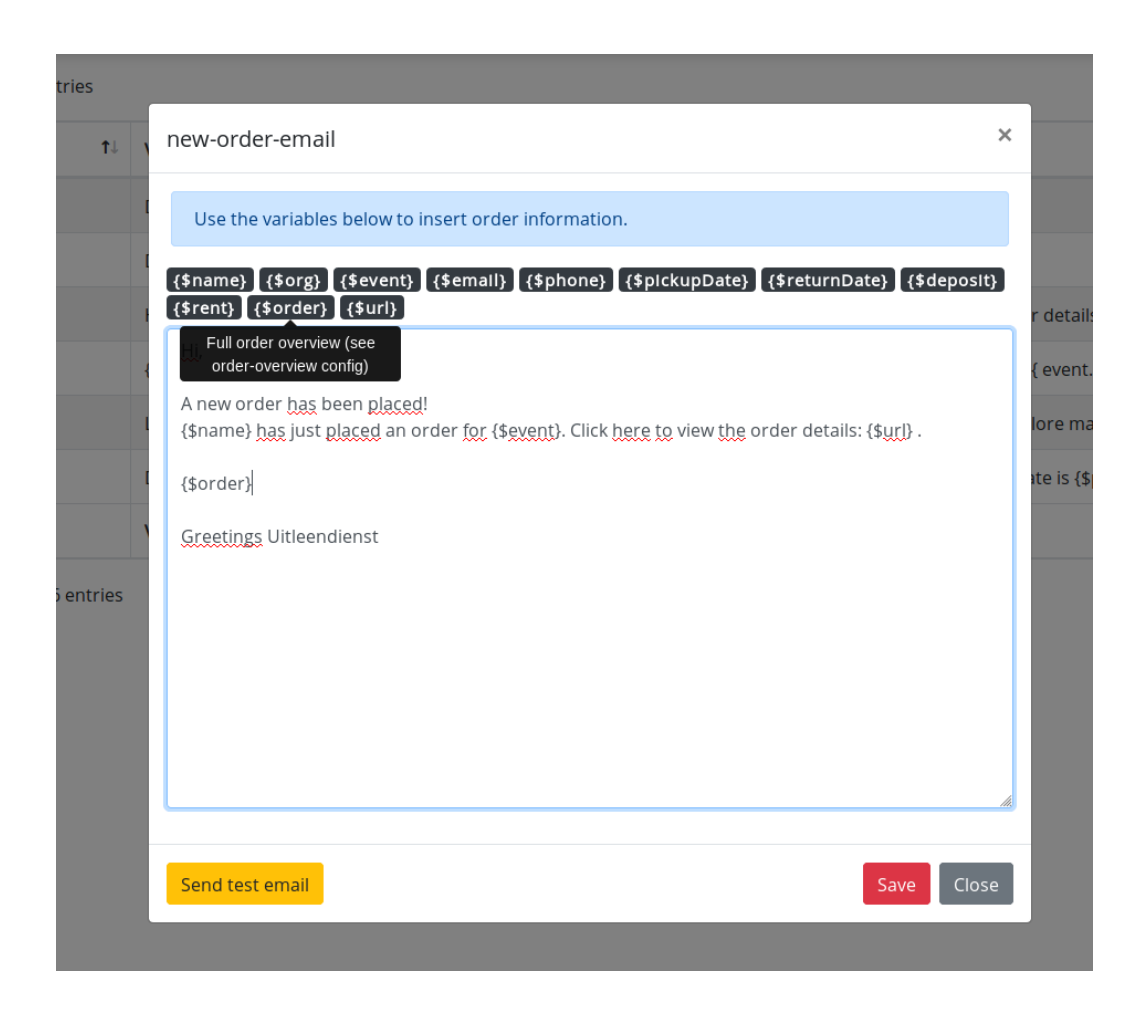

Figuur 14: Text config edit pop-up

### 11 Yearly report

Dit is een jaaroverzicht van wat er allemaal uitgeleend is. Zie figuur 16. Aan de linkerkant onder total reservations per product staat een overzicht met het aantal reservaties per product dat er dat jaar is geweest. Bij reservaties per organisatie kan er ook in de dropdown van het aantal bestellingen ook op een bestelling geklikt worden om het gedetailleerde overzicht te tonen. Onderaan staan het aantal reservaties per maand en ook op welk uur bestellingen worden opgehaald en teruggebracht.

| UL#SSIS Ren            | tal   Adr | nin                                   |        |          |                         |   |                  |    |                  | Logout    |
|------------------------|-----------|---------------------------------------|--------|----------|-------------------------|---|------------------|----|------------------|-----------|
| 🔁 Orders               | ~         |                                       |        |          |                         | Ē | 17/04/2019 00:00 | to | 18/05/2019 00:00 | Submit    |
| i≣ Order list          |           |                                       |        |          |                         |   |                  |    |                  |           |
| 런 Calendar             |           | The following items are in stock righ | ht now |          |                         |   |                  |    |                  |           |
| 면 Products             | ~         | Show 100 ¢ entries                    |        |          |                         |   |                  |    | Search:          |           |
| i≣ Product list        |           |                                       |        |          |                         |   |                  |    |                  |           |
| Categories             |           | Name                                  | t↓ Ar  | mount ↑↓ | Orders in progress      |   |                  |    |                  | ţĵ        |
| Product Unavailability |           | Beamer                                | 2      |          |                         |   |                  |    |                  |           |
| 🖉 Settings             | ~         | Capture pitcher                       | 12     | 20       |                         |   |                  |    |                  |           |
| Opening Hours          |           | Cantos pitcher                        | 13     | 50       |                         |   |                  |    |                  |           |
| 🔆 Closing days         |           | Cargo Bike                            | 0      |          | Fletsen met de bakfiets |   |                  |    |                  |           |
| T Text Config          |           | Electric stove                        | 1      |          |                         |   |                  |    |                  |           |
| Reports                | ~         |                                       |        |          |                         |   |                  |    |                  |           |
| nventory report        |           | Mics                                  | 2      |          | Karaoke                 |   |                  |    |                  |           |
| Yearly report          |           | Mini-beamer                           | 1      |          |                         |   |                  |    |                  |           |
| Pickup / return report |           | Projection Screen                     | 1      |          |                         |   |                  |    |                  |           |
|                        |           | Protable Speaker                      | 1      |          |                         |   |                  |    |                  |           |
|                        |           | Name                                  | Ar     | mount    | Orders in progress      |   |                  |    |                  |           |
|                        |           | Showing 1 to 8 of 8 entries           |        |          |                         |   |                  |    | Previo           | us 1 Next |
|                        |           |                                       |        |          |                         |   |                  |    |                  |           |
|                        |           |                                       |        |          |                         |   |                  |    |                  |           |
|                        |           |                                       |        |          |                         |   |                  |    |                  |           |

Figuur 15: Inventory report

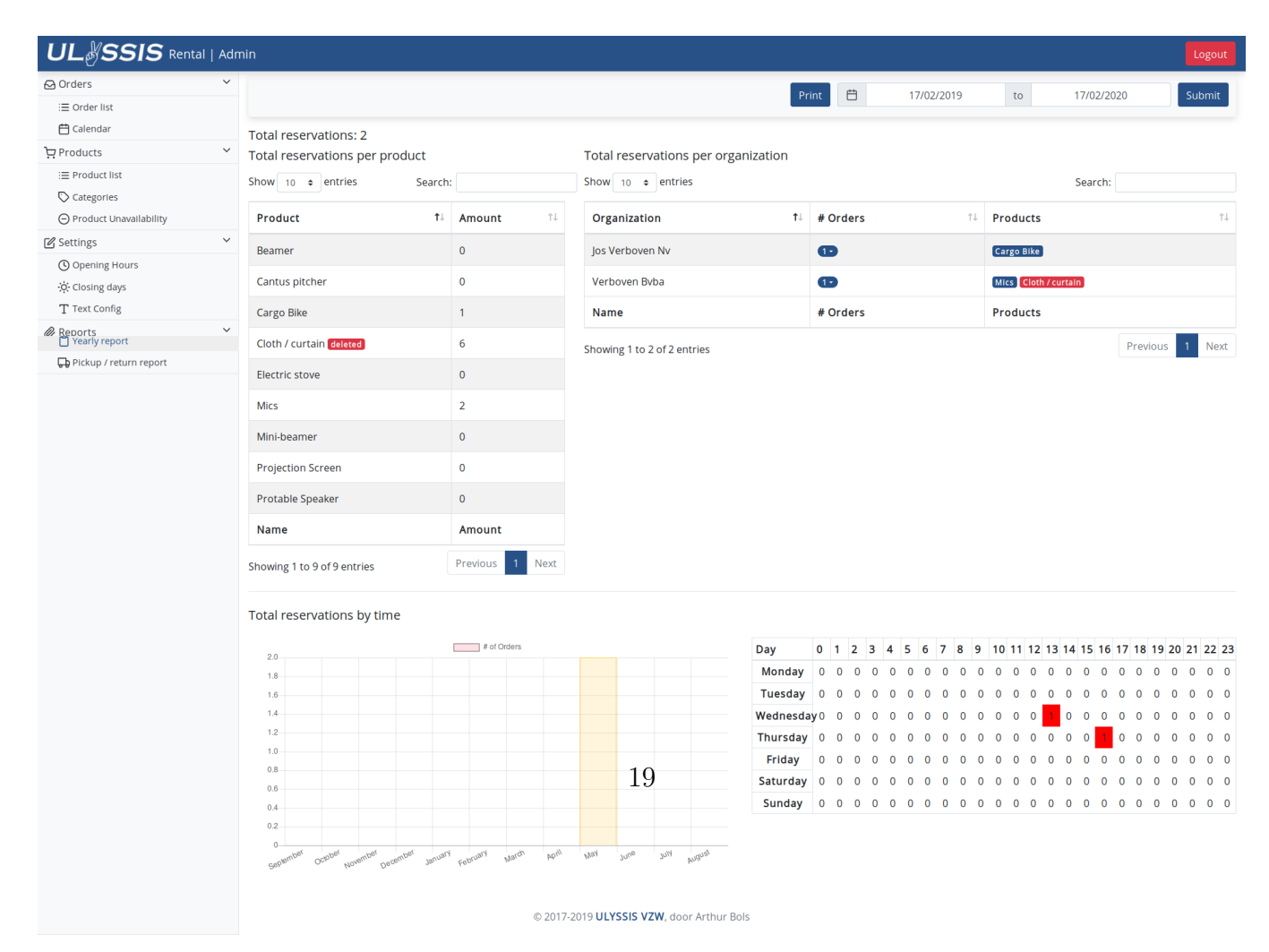

# 12 Pickup / return report

Dit is een overzicht van alle bestellingen die opgehaald en teruggebracht worden op de gegeven dag. Door op een rij van een bestelling te klikken, opent het gedetailleerd overzicht van de bestelling. Verwijderde producten worden hier ook weer in het rood aangeduid.

| UL SSIS Rental                      | Adn                                       | nin       |                |                          | _       |                           |                 |         | Logout   |  |  |
|-------------------------------------|-------------------------------------------|-----------|----------------|--------------------------|---------|---------------------------|-----------------|---------|----------|--|--|
| 🔁 Orders                            | ~                                         |           |                |                          |         | E                         | 1 08/05         | /2019   | Submit   |  |  |
| i≡ Order list                       |                                           |           |                |                          |         |                           | J 00/05         | 2015    | Submit   |  |  |
| 런 Calendar                          |                                           | The foll  | lowing or      | ders are scheduled       |         |                           |                 |         |          |  |  |
| Products                            | ~                                         | Show 25   | entries        |                          | Search: |                           |                 |         |          |  |  |
| i≣ Product list                     |                                           |           |                |                          |         |                           |                 |         |          |  |  |
| Categories                          |                                           | Time †↓   | Status 斗       | Products                 | ţ↑      | Order                     |                 |         | †↓       |  |  |
| Product Unavailability              |                                           | 13:30     | pickup         | Cargo Bike 1             |         | Jos Verboven NV - Fietsen | met de bakfiets |         |          |  |  |
| Settings                            | ~                                         |           |                |                          |         |                           |                 |         |          |  |  |
| Opening Hours                       |                                           | 16:15     | return         | Mics 2 Cloth / curtain 6 |         | Verboven BVBA - Karaoke   |                 |         |          |  |  |
| ;Q: Closing days                    |                                           | Time      | Status         | Products                 |         | Order                     |                 |         |          |  |  |
| 1 Text coming                       | ~                                         |           |                |                          |         |                           |                 |         |          |  |  |
|                                     |                                           | Showing 1 | to 2 of 2 entr | es                       |         |                           |                 | Previou | s 1 Next |  |  |
|                                     |                                           |           |                |                          |         |                           |                 |         |          |  |  |
| Pickup / return report              |                                           |           |                |                          |         |                           |                 |         |          |  |  |
| <b>UU</b> Handpi Handhi Handi Handi |                                           |           |                |                          |         |                           |                 |         |          |  |  |
|                                     |                                           |           |                |                          |         |                           |                 |         |          |  |  |
|                                     |                                           |           |                |                          |         |                           |                 |         |          |  |  |
|                                     |                                           |           |                |                          |         |                           |                 |         |          |  |  |
|                                     |                                           |           |                |                          |         |                           |                 |         |          |  |  |
|                                     |                                           |           |                |                          |         |                           |                 |         |          |  |  |
|                                     |                                           |           |                |                          |         |                           |                 |         |          |  |  |
|                                     |                                           |           |                |                          |         |                           |                 |         |          |  |  |
|                                     |                                           |           |                |                          |         |                           |                 |         |          |  |  |
|                                     | © 2017-2019 ULYSSIS VZW, door Arthur Bols |           |                |                          |         |                           |                 |         |          |  |  |

Figuur 17: Pickup / return report

### 13 Workflow

- **Een klant plaatst een bestelling** Er wordt een bevestigingsmail, 'checkoutemail', gestuurd naar de klant en een melding, 'new-order-email', naar de verhuurder.
- De verhuurder behandelt de bestelling De verhuurder ziet de email over de nieuwe bestelling in zijn mailbox en gaat naar de Order list in het adminpaneel om de bestelling na te kijken. Hij klikt op details en kijkt of alles in orde is. Als dat zo is, klikt hij op 'confirm' of indien niet alles in orde is, past hij de rental status aan naar 'denied'.
- **De bestelling wordt bevestigd.** De klant krijgt zodra de verhuurder op 'confirm' klikt onmiddelijk een email, 'confirm-email', dat zijn bestelling bevestigd is.
- **De bestelling wordt afgewezen** De verhuurder past de *rental status* aan naar 'denied' en licht de klant in dat de bestelling afgewezen is.